ACT<sup>®</sup> National Career Readiness Certificate

# **Accessing Your Pre-created Account**

## Step 1. Log in to MyWorkKeys.com.

- Type **MyWorkKeys.com** into your Internet browser and press **Enter**.
- The URL changes, and now the ACT National Career Readiness Certificate page displays. Select the **Individuals** option to log in.
- Log in using the **user ID** and **password** you created for your account. These may be found on the back of your certificate or in the email, report, or letter you received.

| Login                    |                                                                                                    |
|--------------------------|----------------------------------------------------------------------------------------------------|
| Login to Ac              | ccess your pre-created account                                                                                                    |
| User ID:                 |                                                                                                    |
| Parameter                |                                                                                                    |
| Password.                |                                                                                                    |
|                          |                                                                                                    |
| your accou               | Holders Please Note: If you received your User ID and Password, an account has aready been created for you. To view and share your Certificate details, you must use this information to login to<br>int. |
| If you did n             | not receive login information, you may need to create a new account.                                                                                                    |
| Forgot you               | ar User ID or Password?                                                                                                    |
| Did not rea              | ceive registration email?                                                                                                    |
|                          |                                                                                                    |
| More Quest<br>Follow the | tions?<br>Access Pre-created Accounts or <u>Create New Account</u> Quide Start Guide or call 1-800-967-5539                                                                                               |

Note: If you have any questions, please contact your test site directly.

# Step 2. Complete your account profile.

• To activate your account, you must update your profile. Complete all of the required (\*) fields.

| eadiness Certificate                                      | liness Certificate                                                                                                    |        |  |
|-----------------------------------------------------------|----------------------------------------------------------------------------------------------------|--------|--|
| Your Profile is incomplete. Update with complete profile. |                                                                                                    |        |  |
| Update User Profile                                       |                                                                                                    |        |  |
| * - required                                              |                                                                                                    |        |  |
| Account Information                                       |                                                                                                    |        |  |
| User ID:                                                  | BGNAG98281                                                                                                    |        |  |
| Contact Information                                       |                                                                                                    |        |  |
| * First Name                                              | John                                                                                                    |        |  |
| Middle Name                                               |                                                                                                    |        |  |
| * Last Name                                               | Onith                                                                                                    |        |  |
| * Email Address                                           |                                                                                                    |        |  |
| * Date Of Birth                                           | MM/dd/yyyy 01/05/1971                                                                                                    |        |  |
| Address1                                                  |                                                                                                    |        |  |
| Address 2                                                 |                                                                                                    |        |  |
| * Oity.                                                   | Sacremento                                                                                                    |        |  |
| * State/Province                                          | California                                                                                                    |        |  |
| * Zip/Postal Code                                         | [                                                                                                    |        |  |
| * Home Fhone Number                                       |                                                                                                    |        |  |
| Call Phone Number                                         |                                                                                                    |        |  |
| * Resident County                                         |                                                                                                    |        |  |
| Employer County                                           |                                                                                                    |        |  |
| Employer Zip Code                                         |                                                                                                    |        |  |
| * Indicate your race. Mark all that apply:                | American Inder/Alaska Italive<br>Asian Mican Annolasi<br>Bialane Hanalan Other Pacific Islander<br>Wite<br>Weeter cell to respond or nose of these apply |        |  |
| * Indicate if you are of Hispanic or Latino background:   | •                                                                                                    |        |  |
| Examiner ID.                                              | 896213                                                                                                    |        |  |
| Additional Information (for research purposes only)       |                                                                                                    |        |  |
| * State / County of Residence.?                           |                                                                                                    | lookup |  |
|                                                           |                                                                                                    |        |  |
| * Current Status ?                                        |                                                                                                    | •      |  |
| * Gender                                                  |                                                                                                    |        |  |
|                                                           |                                                                                                    |        |  |

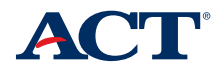

ACT<sup>®</sup> National Career Readiness Certificate

### **Accessing Your Pre-created Account**

#### Step 3. Enter the site.

• After the form is completed, a welcome page will appear. Select **Continue**.

| Your profile has been updated; if you have taken tests using the new profile please select Update Match Criteria and add it to your match criteria.                                                                            |
|----------------------------------------------------------------------------------------------------|
| Wekome to the site                                                                                                    |
| You are seeing this page because this is your first visit to this site. We strongly recommend that you look over the Frequently Asked Questions (FAQ) document that is available from the navigation menu of this application. |
| Additionally you can get information by selecting the Additional Information or Contact Us links that typically appear at the bottom of the pages.                                                                             |
| Continue                                                                                                    |

#### Step 4. Change your password.

For your security, it is highly recommended that you change the password that was provided with your certificate.
Select Change Password from the navigation menu on the left side of the page.

| My Home                | Change Password                                                                                                    |
|------------------------|----------------------------------------------------------------------------------------------------|
| Register for Test      | Your password must be 6 to 30 characters long. Use letters of the alphabet (A-Z or a-z) and numerical digits (0-8) only. Choose combinations that will be easy for you to remember but hard for |
| Available Training     | others to guess. Your password must contain at least one number.                                                                                                    |
| Account Management     | * Old Passwerd                                                                                                    |
| Update Match Criteria  | * New Passant                                                                                                    |
| Update User Profile    | * Reenter New Password                                                                                                    |
| Change Password        |                                                                                                    |
| Candidate Reports      | required                                                                                                    |
| Certificate Management | Gudenak                                                                                                    |
| Test Hanagement        |                                                                                                    |
| Order Management       | Additional Information   Contact Us   Proving Policy                                                                                                    |
| Order Certificates     | VALIDUS & MWK Venion 3.0.0.556                                                                                                    |
| FAQ                    | © 2013 by ACT, Inc. All rights reserved.                                                                                                    |
| Logout                 |                                                                                                    |

# Sharing and Ordering the Certificate

#### Step 5. Share your certificate electronically.

Note: ACT does not release any information until you have authorized it. Employers will not be able to verify your certificate details until you have shared your certificate.

Your certificate has been created and will be available for display under "Current Certificate(s)."
Select Share to make your certificate public for releasing information to employers.

| My Home                | Certificate Management ( )   |                         |                                                      |
|------------------------|------------------------------|-------------------------|------------------------------------------------------|
| Register for Test      | Current Certificate(s) ( )   |                         |                                                      |
| Available Training     |                              | Certificato ID          | Actices                                              |
| Account Management     | Gold                         | VEOKONINOVIK            | Inter Anna Anna (B)                                  |
| Update Natch Criteria  | -                            | - Parto anti-           | And Cost Design                                      |
| Update User Profile    | Available Certificate(s) (@) |                         |                                                      |
| Change Password        |                              | Action                  |                                                      |
| Candidate Reports      | ( Shur                       | Actor 100               |                                                      |
| Certificate Management |                              | Create Certificate      |                                                      |
| Test Management        |                              |                         |                                                      |
| Order Hanagement       |                              |                         | Additional Information   Contact Us   Privacy Policy |
| Order Certificates     | LAND TO BE ADDRESS IN        | ania 20055              | Exception accomment ( solution are ( closed care)    |
| FAQ                    | © 2015 by ACT, In            | c. All rights reserved. |                                                      |
| Log out                |                              |                         |                                                      |

Continued on next page

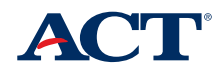

National Career Readiness Certificate

# Sharing and Ordering the Certificate

Continued from previous page

#### Step 5. Share your certificate electronically.

To share your certificate, select Agree from the "Terms and Conditions" box, then select Submit.

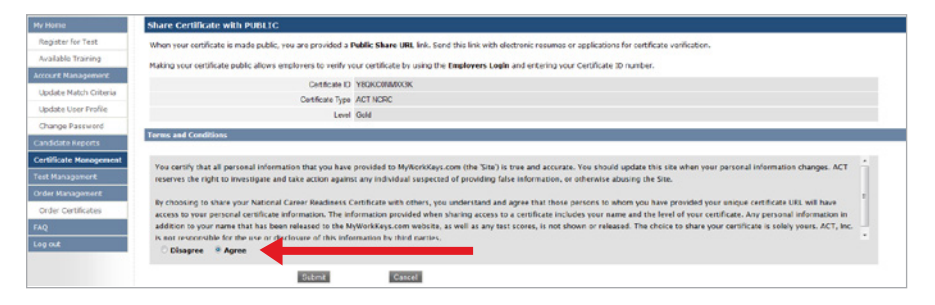

• You'll notice that Share has changed to Restrict and that a public share URL has been created.

| Hy Home                | Certificate Management (g)                                                                                                    |  |  |
|------------------------|----------------------------------------------------------------------------------------------------|--|--|
| Register for Test      | Curreat Cortificate(s) (*)                                                                                                    |  |  |
| Available Training     | Certificate ID Actians                                                                                                    |  |  |
| Account Nanagement     |                                                                                                    |  |  |
| Update Natch Criteria  | Good Verwenner                                                                                                    |  |  |
| Update Uper Profile    | See 1 the insection attraction of the insection of the insection of the |  |  |
| Change Password        | Available Cortificate(s) ( )                                                                                                    |  |  |
| Candidate Reports      | Action                                                                                                    |  |  |
| Certificate Management | Show Constance (C)                                                                                                    |  |  |
| Test Managament        |                                                                                                    |  |  |
| Order Management       |                                                                                                    |  |  |
| Order Certificates     | Additional Information   Contact Us   Privacy Policy                                                                                                    |  |  |
| FAQ                    | WALDUS & MAK Version 3.0.0.556                                                                                                    |  |  |
| Logat                  | © 2013 of ALI, Inc. As ingine Reserves.                                                                                                    |  |  |

- Use this URL when sending resumes or applications electronically to employers.
- By making your certificate public, employers may verify it by either selecting the URL or entering the certificate ID at www.act.org/certificate/verify.html.
- Certificate details are available by selecting the public share URL.
- Remember: Your certificate must be made public for employers to verify certificate details.

| Hyworkkeys Home | Certificate Details                                                                                                    |                                                                  |                                                   |                                                                                                    |  |
|-----------------|----------------------------------------------------------------------------------------------------|------------------------------------------------------------------|---------------------------------------------------|----------------------------------------------------------------------------------------------------|--|
|                 | The hadrow Corese Read/action (HCCCC), insued by ACL is a particular, and ance based predential that confiles essential salis needed for wellplace soccess. Yell,<br>Notional Corest Read/Instances to learn nors allowed the ICCC and NCRC Plac. |                                                                  |                                                   |                                                                                                    |  |
|                 |                                                                                                    |                                                                  |                                                   |                                                                                                    |  |
|                 | Cold                                                                                                    | Centicate ID:<br>Cetificate Level Description<br>Cetificate Type | YEOKCOMMOOK<br>Narona Golf Ceditation<br>ACT NCRC | This credential is based on ACT's world enswared. WorkKryst® assessments which mean if we why prove strypen for firsting jub AGN, with weihylice access. Recenting a same of the ACT is not which the distry and the ACT is not which the distry and the ACT is not which the distry and the ACT is not which the distry and the ACT is not which the distry and the ACT is not which the distry and the ACT is not which the distry and the ACT is not which the ACT is not which the ACT is not which the ACT is not which the ACT is not an ACT is a same of the ACT is not which the ACT is not an ACT is a same of the ACT is not an ACT is a same of the ACT is an ACT is a same of the ACT is a same of the ACT is a sa |  |
|                 | Certificate Holder Infor                                                                                                    | mation                                                           |                                                   |                                                                                                    |  |
|                 |                                                                                                    | First Name: DUP11                                                | 3                                                 |                                                                                                    |  |
|                 |                                                                                                    | Last Name: CERT1                                                 | 63                                                |                                                                                                    |  |
|                 |                                                                                                    | Middle Name:                                                     |                                                   |                                                                                                    |  |
|                 |                                                                                                    | Fret                                                             |                                                   |                                                                                                    |  |

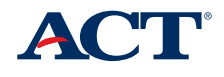

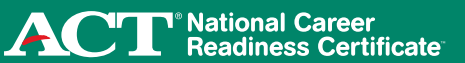

# Sharing and Ordering the Certificate

#### Step 6. Order a paper certificate.

Select Certificate Management from the navigation menu on the left side of the page.
Select Order for a printed ACT National Career Readiness Certificate.

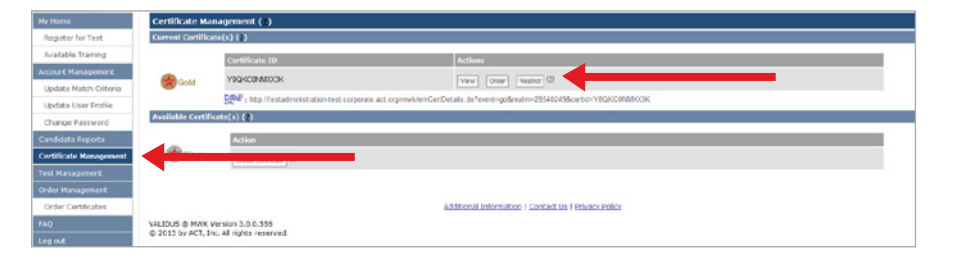

- Fill in all of the required (\*) fields.
- Confirm that the name displayed is correct. This is exactly how it will be printed on the certificate.
- There will be a \$20 charge to order an official certificate.
- Once you have verified that your information is correct, select Agree and choose Submit.
- Allow 3–4 weeks for delivery.

| C I Rea            | diness Cerunicate                                                                                                    |                                                                                                    | 11                                          |  |  |
|--------------------|----------------------------------------------------------------------------------------------------|----------------------------------------------------------------------------------------------------|---------------------------------------------|--|--|
| me                 | Order Certificate(s)                                                                                                    |                                                                                                    |                                             |  |  |
| ister for Test     | - required                                                                                                    |                                                                                                    |                                             |  |  |
| lable Training     | Certificate Information                                                                                                    |                                                                                                    |                                             |  |  |
| nt Management      | Name Displayed                                                                                                    | DUP1163 CERTI163                                                                                                    |                                             |  |  |
| ite Match Criteria | Catificate ID                                                                                                    | YEQKCONNOXCH                                                                                                    |                                             |  |  |
| ate User Profile   | Level                                                                                                    | Geld                                                                                                    |                                             |  |  |
| nge Password       | Cettificate Type:                                                                                                    | ACT NCRC                                                                                                    |                                             |  |  |
| face Reports       | * Number of Certificate(s)                                                                                                    | 0 -                                                                                                    |                                             |  |  |
| cate Management    | Total Price.                                                                                                    | \$ 0.00 Cetificates are \$15.00 each and NON-REFUNDABLE                                                                |                                             |  |  |
| lanagement         | Shipping Information                                                                                                    |                                                                                                    |                                             |  |  |
| Nanagement         | * First Name.                                                                                                    | DUP1163                                                                                                    |                                             |  |  |
| er Certificates    | * Last Name                                                                                                    | CERTING                                                                                                    |                                             |  |  |
|                    | * Address 1                                                                                                    | 11/2#AST                                                                                                    |                                             |  |  |
| A                  | Address 2                                                                                                    |                                                                                                    |                                             |  |  |
|                    | *Chr                                                                                                    | TACOMA                                                                                                    |                                             |  |  |
|                    | • Shielbharra                                                                                                    | However,                                                                                                    |                                             |  |  |
|                    |                                                                                                    | Washington                                                                                                    |                                             |  |  |
|                    | * Ziphhostal Code:                                                                                                    | 90402                                                                                                    |                                             |  |  |
|                    | Credit Card Information                                                                                                    |                                                                                                    |                                             |  |  |
|                    | * Credit Card Type                                                                                                    | -Select ·                                                                                                    |                                             |  |  |
|                    | * Cardholder's Name                                                                                                    | (Criter cardholdor's name exactly as it appears on the card.)                                                          |                                             |  |  |
|                    | * Card Number                                                                                                    | (no apacea er hyphena)                                                                                                 |                                             |  |  |
|                    | * Expiration Date                                                                                                    | • / •                                                                                                    |                                             |  |  |
|                    | * Security Code                                                                                                    | (The CVV2 security code is a 3-digit number on the back of Vise, MasterCard & Discover cards, and a 4-digit code print | ed on the front of American Express cards.) |  |  |
|                    | Acceptable Use Policy                                                                                                    |                                                                                                    |                                             |  |  |
|                    | The Naronal Career Readiness Careficate, issued by ACT Inc., is a portable, evidence-based credential that certifies essential wortplace skitls and is a reliable predictor of workplace success.<br>You may share your certificate information with anyone of your choice, but it is recommended that you do so winkly. The best procedure is to choose to share your certificate and then serd your<br>certificate. ID and the URL link to potential employees so that they can verify with ACT that you indeed have a certificate at the level specified. |                                                                                                    |                                             |  |  |
|                    |                                                                                                    |                                                                                                    |                                             |  |  |

Congratulations on earning an ACT National Career Readiness Certificate! If you have any questions, call 800.967.5539.

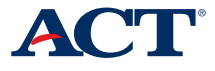